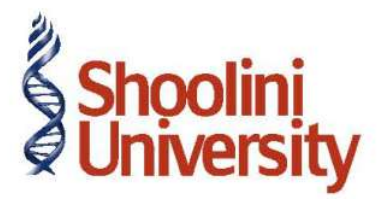

# Course Code – COM (H) 226

Lecture 21

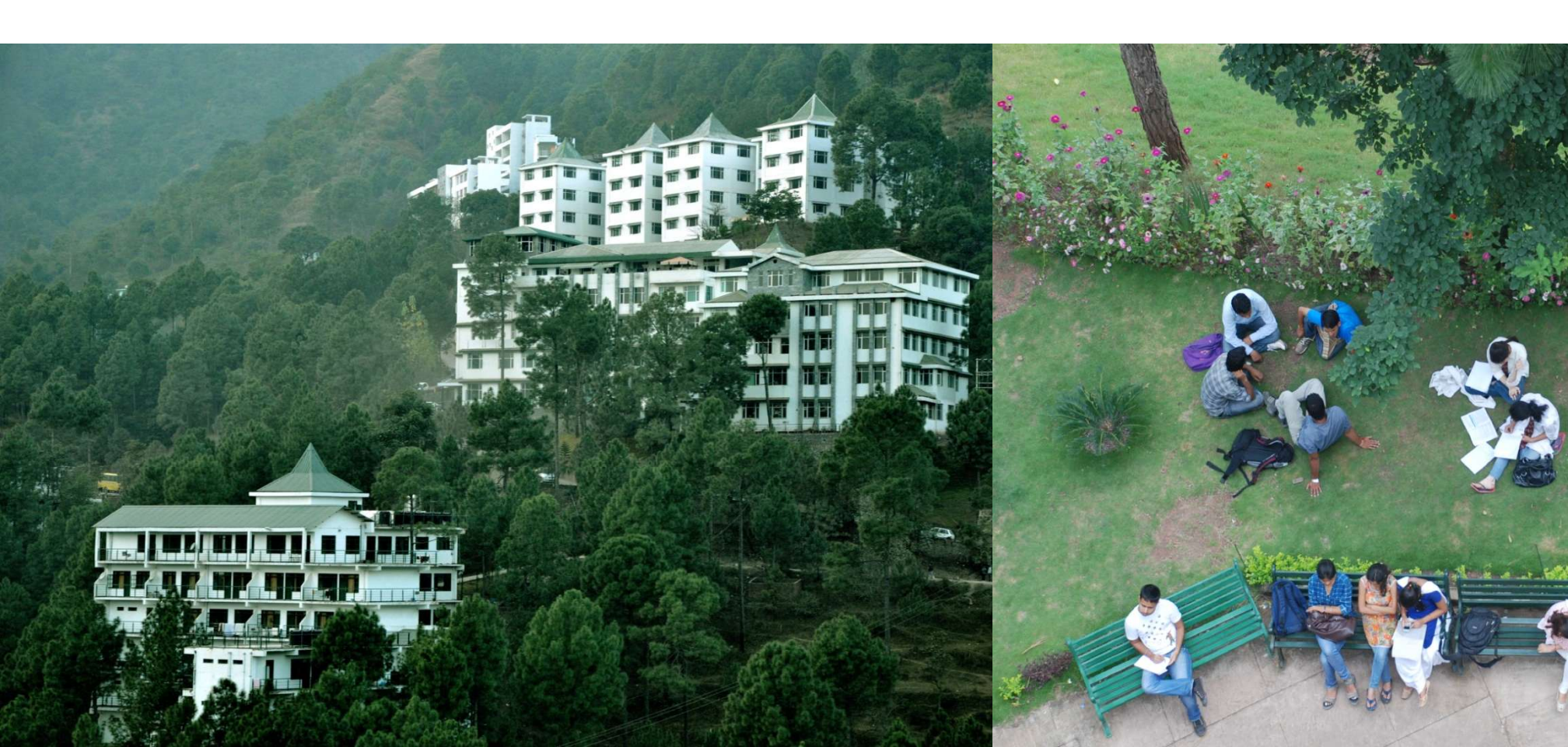

### **TDS – Journal Voucher**

On 1st April, 2009 Universal Infotech received a Bill (vide No. 001) from Pheonix Agencies for Rs. 5,00,000 towards the Advertisement services rendered.

Go to Gateway of Tally > Accounting Vouchers > Press F7: Journal

- 1. Press F2 and change the date to 01-04-2009
- 2. Select Advertisement Expenses in the Debit field and press Enter
- 3. Enter 5,00,000 in the Amount field.
- 4. Select Pheonix Agencies in the Credit field and press Enter.
- 5. In **TDS Details** screen provide the details as required.

**Type of Ref.**: Select **New Ref** from the method of Adjustment. Tally.ERP 9 displays Two **Methods of Adj** viz., Agst Ref and New Ref. **New Ref** is selected for new Financial Transactions Where as, **Agst Ref** is selected to set off payment against the previously entered invoice.

### **TDS – Journal Voucher**

**Name**: This filed display the **Reference Number** for the TDS Deducted. The default Reference Number displayed, is a combination of abbreviation of Journal, Voucher Number and Line Number. **Example: Jrnl / 1-1** which can be changed by the user. TDS payments are tracked with these Reference Numbers.

**Nature of Payment**: Select **Payments to Contractors (advertisement Contractors)** in Nature of Payment field. The **List of Nature of payments** displays only that Nature of Payments which is specific to the Expenses Ledgers, selected in the transaction.

**TDS Duty Ledger**: Select **TDS – Contractors** from the list of **TDS Duty Ledgers**. List of **TDS Duty Ledgers** displays, ledgers created with specific nature of payment as well as the ledger created with the option **Any**.

**Assessable Amount**: Tally.ERP 9 defaults the amount specified against the expenses ledger and skips the field.

#### **TDS – Journal Voucher**

**Deduct now**: This field will be set to **Yes** or **No** depending on the tax deduction. Set this field to **Yes** to deduct the Tax in the same voucher.

**TDS Amount**: This field displays the Tax amount deducted at source

**Payable Amount**: This field displays the amount (after TDS) payable to the Party.

- 6. Press Enter to accept TDS Details
- 7. Payable Amount as calculated in the TDS Details screen will be defaulted in the Party's **Amount (Credit)** field. Press **Enter** to view Bill–wise Details screen.
- 8. In **Bill–wise Details** screen enter details as required.
- 9. .Press Enter to Save

# Thank You